## Como cadastrar Pontos de Venda no maxPromotor?

## Produto: maxPromotor

Necessário ter o maxPromotor versão 2.0 instalado.

## Artigos Relacionados

- Processo de integração do MaxPromotor
- Como ler as configurações no MaxPromotor
- Como ler Logs no MaxPromotor
- Como permitir gerar visitas avulsas no maxPromotor?
- Como consultar o Relatório Objetivos por Promotor?

| 1.1 Ao ace<br>opção <b>Cao</b>                    | essar a á<br><b>dastros</b> | area ac<br>>> Po | dministr<br>ntos de | ativa do<br><b>Penda</b> | o ma<br>a. | axPromo                  | otor exp                   | and  | da o menu lateral esquerdo 🧮 , clique | e na |
|---------------------------------------------------|-----------------------------|------------------|---------------------|--------------------------|------------|--------------------------|----------------------------|------|---------------------------------------|------|
| County 1 - Malera Salar<br>Olivia Mathematic Vers | ni<br>9: 2.22.09.308        |                  |                     |                          |            |                          | squisar funcionalidade 👘 🖉 | o; E | B # U                                 |      |
| Proveiros                                         | 1                           |                  |                     |                          |            |                          |                            |      |                                       |      |
| Andre e fermeneterenter                           | D Coaching Metas            |                  |                     |                          |            |                          |                            |      |                                       |      |
|                                                   |                             |                  |                     |                          |            |                          |                            |      |                                       |      |
| Cadastros                                         |                             | Data Pire 4      |                     | Destanced                |            | Film                     |                            |      |                                       |      |
| Atendimento                                       |                             | 21/09/2822       |                     | Selecione                |            | w Selectore              |                            | ~    |                                       |      |
| et scriptora                                      |                             |                  |                     |                          |            |                          |                            |      |                                       |      |
| W COUPE                                           | v                           |                  |                     |                          |            |                          |                            |      |                                       |      |
| E Motivo de Atendimento                           |                             |                  | Poquer              | Linper                   |            |                          |                            |      |                                       |      |
| ■ Notivo de Visita                                |                             | _                |                     |                          |            |                          |                            | _    | ,                                     |      |
| E Pomas de Venda                                  |                             | C                | tolaboradores:      |                          |            | Média Horas Trabalhadas: |                            |      |                                       |      |
| R Reme de Admidade                                |                             |                  | em Roteinx          |                          |            | Média Deplocamento       |                            |      |                                       |      |
| @ Regile                                          |                             | b                | ora de Rola:        |                          |            |                          |                            |      |                                       |      |
| Regional                                          |                             |                  |                     |                          |            |                          |                            |      |                                       |      |
| ### Rede                                          |                             |                  |                     |                          |            |                          |                            |      |                                       |      |
| ill Trabatho                                      |                             |                  |                     | 711ai                    |            |                          |                            |      |                                       |      |
| ▲ Lisuario                                        | Planejados O                | Realiza          | das Q Fota-         | le Rata O                | Eficăcia O |                          | Produtividade O            |      |                                       |      |
| Galeria de Polos                                  | ode                         |                  |                     |                          |            |                          |                            |      |                                       |      |
|                                                   |                             |                  |                     |                          |            |                          |                            |      |                                       |      |
|                                                   |                             |                  |                     |                          |            |                          |                            |      |                                       |      |
|                                                   |                             |                  |                     |                          |            |                          |                            |      |                                       |      |

1.2 Na tela de consulta de Ponto de Venda clique em Novo, ainda nessa tela é possível Editar

excluir Ponto de Venda cadastrado.

| Consulta de Ponto de Venda |                                |                              |                    |          |  |  |  |  |  |  |
|----------------------------|--------------------------------|------------------------------|--------------------|----------|--|--|--|--|--|--|
| Código                     | Nome                           |                              | CPT/CMPJ           |          |  |  |  |  |  |  |
| Rede Selectore             | V PDV Principal Digite         | ~                            | Regilio Dipte      | ~        |  |  |  |  |  |  |
| Peoplan Nova               | Limper Importer Con            | Figurer Cedestro             |                    |          |  |  |  |  |  |  |
| 0 <b>/</b> 00              | Norse A                        | Nome Pantasia O              | CPR/CNPJ Ó         | Ações    |  |  |  |  |  |  |
| 29033                      | 29440947000156                 | MERCADO ELOAH - cerca vitual | 38.445.947/0001-66 | <b>2</b> |  |  |  |  |  |  |
| 2014                       | SAMALIO PERENA DA DELVA MEE ME | MERCANTE, O AMALIO           | 35.137.116/0001-51 | 00       |  |  |  |  |  |  |
| 17701                      | A 3 SIGH LTDA                  | 925H EVENTOS                 | 11.361.264/0001-97 | Ø 🗵      |  |  |  |  |  |  |
| 27003                      | A & & MOURA CONCALVES          | coordes                      | 34,967,893,0007-60 | 0 0      |  |  |  |  |  |  |
| 22025                      | A A CLUSTOSA MEE               | ARIZONA AGROPECIARIO         | 07.506.059/0801-03 | Ø 🛛      |  |  |  |  |  |  |
| 79685                      | A A DA SILVA LANCHE            | AUTO LANCHE                  | 88,925,977,0007-68 | 0 0      |  |  |  |  |  |  |
| 20490                      | A A DE BRITVO COSTA            | R & A ATACADD                | 26-434-525/0001-42 | Ø 🗵      |  |  |  |  |  |  |

1.3 Preencha os dados do **Ponto de Venda,** conforme a necessidade, lembrando que os campos marcados com asterisco (\*) são campos obrigatórios. Ao final clique sem Salvar que fica na primeira parte **Cadastro de Ponto de Venda**.

| Cadastro de Po    | nto de Venda    |                     |                         |                                        |                       |     |                    |
|-------------------|-----------------|---------------------|-------------------------|----------------------------------------|-----------------------|-----|--------------------|
| Código *          |                 |                     | trail                   |                                        |                       |     |                    |
| Tipo Pessoa       | Juridica        | ~                   | CPF/CNPJ *              |                                        |                       |     |                    |
| Nome *            |                 |                     | Nome Fantasia *         |                                        |                       |     |                    |
| Ramo de atividade | Selecione       |                     | Rede                    | Selectore                              | ~                     |     |                    |
| PDV Principal     | Diple           | ~                   | Região                  | Selectore                              | ~                     |     |                    |
| E                 |                 |                     | Editar no<br>Anticatino | Aherer o cadastro do POV pelo aplicati | ro<br>Manda andreatan |     |                    |
| Observação        |                 |                     |                         |                                        | r price aparcanero    |     |                    |
|                   |                 |                     |                         |                                        |                       |     |                    |
| Salvar            | Limpar Concolar |                     |                         |                                        |                       |     |                    |
| ontatos           |                 |                     |                         |                                        |                       |     |                    |
| Número *          |                 | Exibit no Android 🗌 |                         | Nàmen                                  | Nome                  | Тро | Externo<br>Android |
| Nome *            |                 |                     |                         | Neman contra adicionada                |                       |     |                    |
| Tipo *            |                 |                     |                         |                                        |                       |     |                    |
| Addionar cardens  |                 |                     |                         |                                        |                       |     |                    |

Os cadastros de Pontos de Venda do maxPromotor não são enviados para o ERP.

Voltar

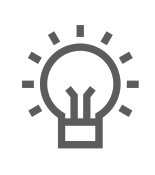

Não encontrou a solução que procurava?

Sugira um artigo

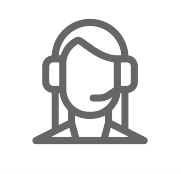

Ainda com dúvida?

Abra um ticket